# 普通话网上报名缴费流程

1、登录我院网上缴费报名系统 http://bmjf.qtnu.edu.cn/,未注册的考生点击"注册账号"进入注册界面,已注册的考生输入账号、密码完成登录。

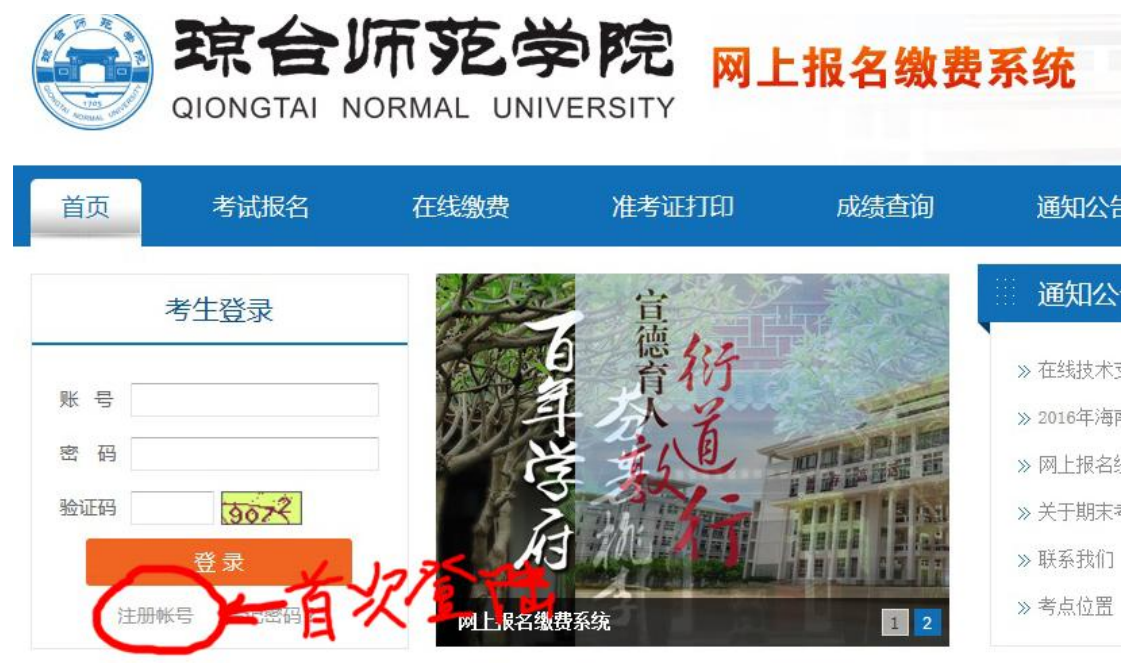

2、进入注册界面按照要求输入相应的注册信息后点击"保存注册信息"(注册 分为在校生和校外生,在校生用学号注册),请牢记注册账号、密码。

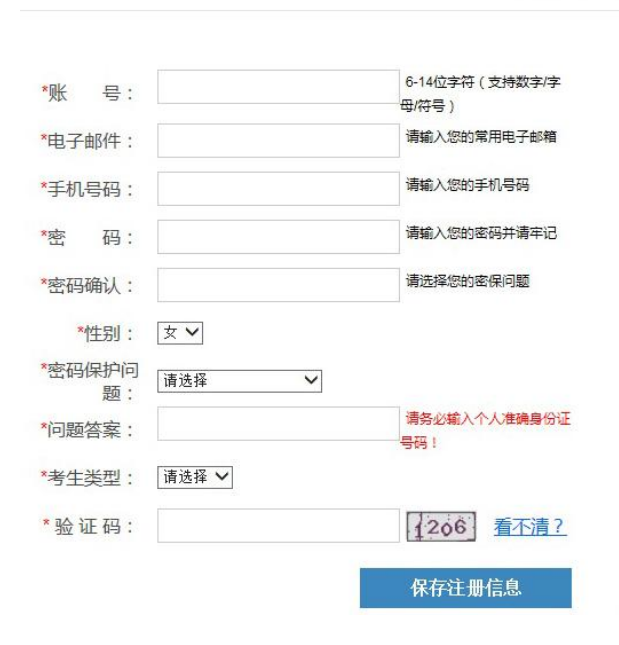

#### 新用户注册

#### 用户注册须知

用户注册以后,将生成一个唯一的注册号,并将拥有一个个 人信息管理系统。用户一旦填写了真实可靠的信息,将长期 有效的保存在琼台师范考试网上,以免用户下次使用时重复 填写基本信息。用户凭此注册号可登陆自己的管理系统。登 陆网站后可在自己的管理系统内修改个人资料、查询成绩、 查询个人报名信息等。

注意:由于系统升级,在2016年9月19日之前注册的帐号需 重新注册,感谢理解! 3、注册成功后,登录我校网上报名系统 http://bmjf.qtnu.edu.cn/, 输入考生帐号、 密码及验证码后点登录, 进入网上报名系统。

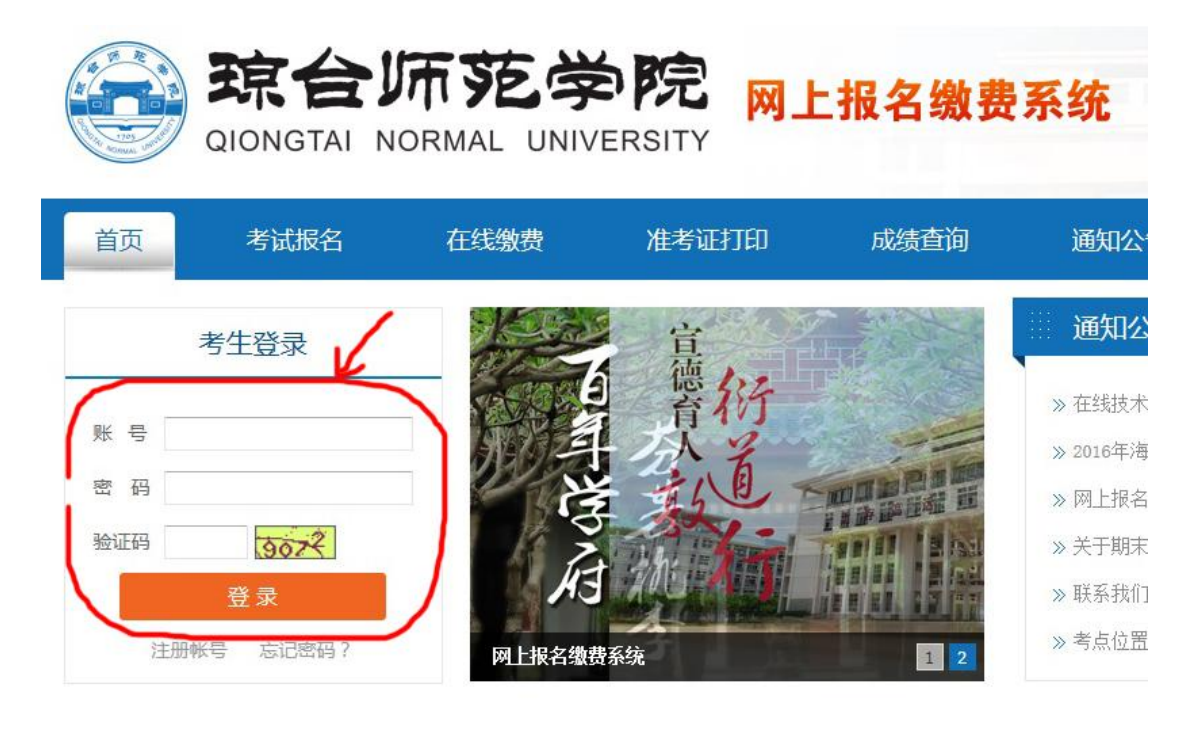

### 4、进入完善信息页面,按照要求认真填写每一项信息后点"<mark>提</mark>交"。

| 线缴费                                                                                                    | 准考证打印                                                                               | 成绩查询       | 通知公告     | 常见问题       | 联系我们         |
|----------------------------------------------------------------------------------------------------|-------------------------------------------------------------------------------------|------------|----------|------------|--------------|
| 用户帐号                                                                                                    | e<br>E                                                                              |            | hf123450 | 678        |              |
| *身份证:                                                                                                    | (请务必认真、准确                                                                           | 真写您的身份证号码) |          | 4          |              |
| * 照片上<br>重<br>子<br>一<br>一<br>一<br>一<br>一<br>一<br>一<br>一<br>一<br>一<br>一<br>一<br>一<br>一<br>一<br>一<br>一<br>一 | 巷:<br>:<br>照如下格式上传图片:<br>: 390px*567px<br>: ,jpg或,jpeg<br>之前需先填写您的身份订<br>支持IE8以上浏览器 | E号码        | 上传头像     | 2          |              |
| * 姓名(例                                                                                                    | 如,张三).                                                                              |            |          | 57         |              |
| * 手机号裙                                                                                                    | 码(例如:13588888888                                                                    | 3):        | 131 xxxx | XXXXX      |              |
| *邮箱(作                                                                                                    | 列如: mail@qq.com):                                                                   |            | 32 xxxxx | xx @qq.com |              |
| 性别:                                                                                                    |                                                                                     |            | 男        |            | $\checkmark$ |
| 注:*为必填                                                                                                    | 信息                                                                                  |            | 提交と      | F          |              |

5、提交完善信息后,进入考试报名界面选择考试,点击考试名称后面的"我要 报名"。

| · 乾学院 网_         | 上报名缴费                | 系统                            |                       | T    | 2016-9<br><b>18</b><br>星期天 |
|------------------|----------------------|-------------------------------|-----------------------|------|----------------------------|
| 在线缴费 准考证打印       | 成绩查询                 | 通知公告                          | 常见问题                  | 联系我们 |                            |
| 1 选择报名科目 2 提交    | 服名表格 3 在线线           | 姨 🔰 4 打印》                     | <b>建考证 &gt; 5 报</b> 名 | 3成功  |                            |
| 考试报名 💿           |                      |                               |                       |      |                            |
| ≫ 测试考试,请不要报名     | <mark>起止时间:</mark> ( | 2016-09-16至2016-09-2          | 2) [报名中] [我要报         | 名    |                            |
| » 2016年晋通诂考试(测试) | 起止时间:(               | 2016-09-14 <u>至</u> 2016-09-1 | 9〉[报名中] [我要报          | 名し   |                            |
|                  | 2                    | 条记录 1/1 页                     |                       |      |                            |

6、认真阅读"报名注意事项",并点击"我已阅读并理解"。

|                                                                            |                                                                       | 10-4-        |     |
|----------------------------------------------------------------------------|-----------------------------------------------------------------------|--------------|-----|
| 《名廾始时间: 2016-09-18                                                         | 报名结束时间: 2016-09-25                                                    | 状态:          | 报名中 |
| 报名 <b>让息事坝:</b><br>1、在全国任一考点已报名但尚未<br>2、测试结束后成绩尚未公布的,7<br>3、由于上述情况或个人原因异致2 | 参加测试者,在完成测试前,不得报名参加本次测<br>在测试成绩公布之前,不得报名参加本次测试。<br>不能参加测试者,所缴费用不予以退还。 | ॉर् <u>र</u> |     |

7、进入提交报名表格界面后请认真填写表格内信息并选择考试科目,填写后点 "提交"。

| 2016年10月普通话                                                                                                    | 水平测试(府城校区) - 报名表校外 |
|----------------------------------------------------------------------------------------------------|--------------------|
| * 照片上传:<br>重要提示:<br>请务必按照如下格式上传图片:<br>图片尺寸: 390px*567px<br>图片格式: .jpg或.jpeg<br>上传图片之前需先填写您的身份证号码<br>本系统仅支持IE8以上浏览器 |                    |
| *姓名(例如: 张三):                                                                                                    | 李四                 |
| * 手机号码(例如:135888888888):                                                                                           | 131'xxxxx          |
| *邮箱(例如:mail@qq.com):                                                                                               | 32 xxxxx @qq.om    |
| * 民族:                                                                                                    | 请选择 2              |
|                                                                                                    |                    |

8、提示报名成功后请认真确认表格内信息,确认无误后点"确认";若有误请 点击左侧"修改",重新修改报考信息后提交(在校生信息不可修改)。

| 2016   | <b>∓10月普通话水平测试(府城校区) - 报名</b> 表        |
|--------|----------------------------------------|
| 上传相片:  |                                        |
| 姓名:    | 李四                                     |
| 手机号码:  | 131 xxxxxx                             |
| 邮箱:    | 327 <b>xxxxx</b> @qq.com               |
| 民族:    | 汉族                                     |
| 考点:    | 府城校区                                   |
| *选择科目: | 2016年10月普通话水平测试(府城校区) 40.00 元          |
|        | 注: 确认报名信息后, 报名信息不能再次修改, 请仔细确认您值写的报名信息! |

任 观 上 可 问 内 豆 水 尔 坑 近 门 缴 负 , 点 击 缴

| 在线 | 线缴费    准考证打印 |              | 成绩查询 | j    | 通知公告           | 常   | 见问题  | 联系 | 我们 |  |
|----|--------------|--------------|------|------|----------------|-----|------|----|----|--|
|    |              |              |      | 报名   | 管理             |     |      |    |    |  |
|    | 考试名称         | 5            |      | 状态   | 是否缴费           | 订单号 | 考试状态 |    | 操作 |  |
|    | 2016年10月普    | 通话水平测试(府城校区) |      | 审核通过 | 未缴费            |     | 未开始  | 查看 | 缴费 |  |
|    |              |              |      | 1条记录 | <b>录 1/1</b> 页 |     |      |    |    |  |

## 10、进入缴费页面,再次确认报考信息无误后,点击"马上缴费"。

| 2016年1  | 0日苹港洋水河    | 深心: ( 広城太区 )   | 佛弗主        |  |
|---------|------------|----------------|------------|--|
| 201041  | 0月自遗临小十    |                | - 幼女衣      |  |
| 报名开始时间: | 2016-09-19 | 报名结束时间:        | 2016-09-25 |  |
| 缴费开始时间: | 2016-09-19 | 缴费结束时间:        | 2016-09-2  |  |
| 相互到口    |            | 价格(元           |            |  |
| 扳名科曰:   | 2016年10月   | 普通话水平测试 (府城校区) | 40.00      |  |
| 状态:     | 未缴费        | 总计 (元):        | 40         |  |

**11**、进入支付页面,该页面可选择"银联卡"、"网银支付";选择好支付方式后进行支付。

| ₩ 平安借记- | 卡母大10点起,两100减                              | 10: |                                      | 振 |                         |   |                                 |   |                                  |
|---------|--------------------------------------------|-----|--------------------------------------|---|-------------------------|---|---------------------------------|---|----------------------------------|
| 银联卡     | 文刊 网银                                      | 支付  | 述你打                                  |   |                         |   |                                 |   |                                  |
| 0       | 图 中国工商银行                                   | ۲   | 一 中国农业银行                             | 0 | <b>●</b> 中国 张行 恭        | 0 | China Construction Bank         | 0 | 交通銀行<br>Anne for Communicationet |
| 0       | <b>学中国华政结常执行</b><br>Refer some box of case | ۲   | ● 中信银行                               | 0 |                         | 0 | <b>O</b> 兴业银行<br>NUKSTREAL RANK | 0 | Bank 中国光大银行                      |
| 0       | ▲ 招育很行                                     | ۲   | が<br>新<br>ガ<br>が<br>新<br>ガ<br>親<br>行 | 0 | 📥 广发银行ICGB              | 0 | C 华夏银行                          | 0 | 上海银行<br>Bank of Shanghai         |
| 0       | ①上海农商银行 SRCB                               | 0   | 中国年日<br>中国年日<br>PINDAN BANK          | 0 | St京银行<br>BANK OF RELING | 0 | 1 北京农商银行                        | ۲ | BQD 🚨 青岛银行                       |

12、支付完成后,在新弹出的页面中点击返回商户即可完成缴费。

| UnionPay<br>tellty<br>Online Payment | 首页   帮助中心  <br>                                                                      |
|--------------------------------------|--------------------------------------------------------------------------------------|
| •                                    | 您已成功支付0.01元!<br>为方便您查看商户订单状态,请点击 返回商户<br>您还可以:查询交易记录                                 |
|                                      | ① 为方便后续查询交易,建议留存该笔交易的商户订单号: 2016032004365825,和银行订<br>单号: 012016032000000000023192685 |

13、缴费成功,可在在线缴费页面中查看缴费信息,缴费状态为:已缴费。 14、打印准考证。在规定时间内登录 hainan.cltt.org/baoming,点击"打印准 考证"。

| e     | ) <del></del> ( | 🗿 http:// | hainan.cltt.o | <b>rg</b> /Web/S | ignUpOnLin  | /Default.aspx |                              | Q + Q               | <i>⊜</i> hainan.cltt.org  |                 | ×                    |
|-------|-----------------|-----------|---------------|------------------|-------------|---------------|------------------------------|---------------------|---------------------------|-----------------|----------------------|
| 文件(F) | 编辑(E)           | 查看(V)     | 收藏夹(A)        | 工具(T)            | 帮助(H)       |               |                              |                     |                           |                 |                      |
|       | Ø               |           | 普通            | 话7               | <b>と</b> 平沢 | 则试衣<br>PuTong | E线报名系<br>Hua ShuiPing Ce     | 统<br><sup>Shi</sup> |                           |                 |                      |
|       | 在               | 线报名       |               | 报名查              | 询           | 打印准           | 考证                           |                     |                           |                 |                      |
|       |                 |           |               | 报                | 名步骤         | 1             | ▶ 报名介绍                       |                     |                           |                 |                      |
|       |                 |           |               | 1选择省             | 份           |               | 一、应试者应试时,须携<br>二、应试者应严格按照准:  | 带相关指定证<br>考证上指定的    | 件(二代身份证原件)<br>服名时间到现场进行   | 及准考证,<br>报名。如未  | 学生还应带上有效<br>按时到者,取消测 |
|       |                 |           |               | 2 阅读报            | 名介绍         |               | 三、系统支持在线报名、7<br>四、应试者在测试后按规3 | 在线支付功能<br>定的时间、地    | 8,带有银联标志的支<br>3点凭身份证原件及 " | 持在线支付<br>准考证"领证 | ,其他需到测试站<br>取证书。由他人代 |
|       |                 |           |               | 3选择考             | 点及考试时       | 间             | 证"原件外,还需交验代表                 | 顶者的身份证<br>——经发现     | E.<br>取消未次测试成组织           | 一年由的市           | 计资格                  |
|       |                 |           |               | 4 登录并            | 阅读报名须       | 知             | 六、在线支付费用,学生                  | , 豆及现,<br>數费后,在考    | 试当天需携带学生证                 | , 否则取消          | 考试资格。                |
|       |                 |           |               | 5 填写报            | 名信息并确       | 认             | ▶ 报名流程                       |                     |                           |                 |                      |
|       |                 |           |               | 6 在线缴            | 费/现场确认      | 缴费            | THE HEAT IS HEAT             |                     |                           |                 |                      |

# 15、输入姓名和身份证号码,点击"<mark>确定</mark>"。

| 报名查询   | 打印准考证 |     |  |   |    |  |  |  |  |
|--------|-------|-----|--|---|----|--|--|--|--|
| ▶ 考生查询 |       |     |  |   |    |  |  |  |  |
|        |       |     |  |   |    |  |  |  |  |
|        |       | 姓名  |  |   |    |  |  |  |  |
|        |       | 证件号 |  |   |    |  |  |  |  |
|        |       |     |  | 1 | 确定 |  |  |  |  |
|        |       |     |  |   |    |  |  |  |  |